GUIDE PARENTS Palier 3<sup>ème</sup>

Saisie TSO Téléservice ORIENTATION Saisie TSA Téléservice AFFECTATION

Collège ADENET

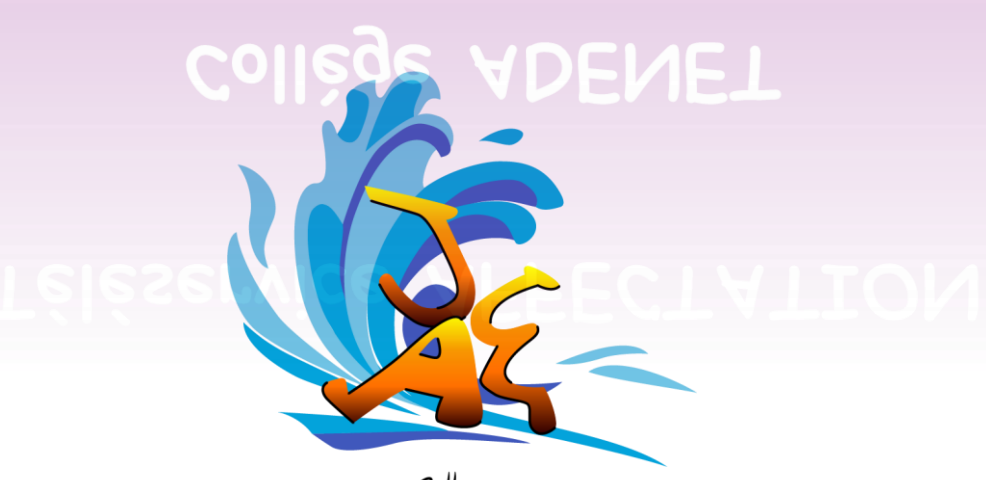

Collège Jeanne & Emile NDENET Le François

## Se connecter avec le compte de l'Éducation Nationale (ATEN)

Vous avez la possibilité de vous connecter avec votre compte Éducation nationale. L'établissement vous a transmis les informations nécessaires à votre connexion (adresse de connexion, identifiant et mot de passe) par courrier, par le biais de votre enfant et par voie électronique.

Pour accéder à Scolarité services ; <u>cliquez ICI</u>

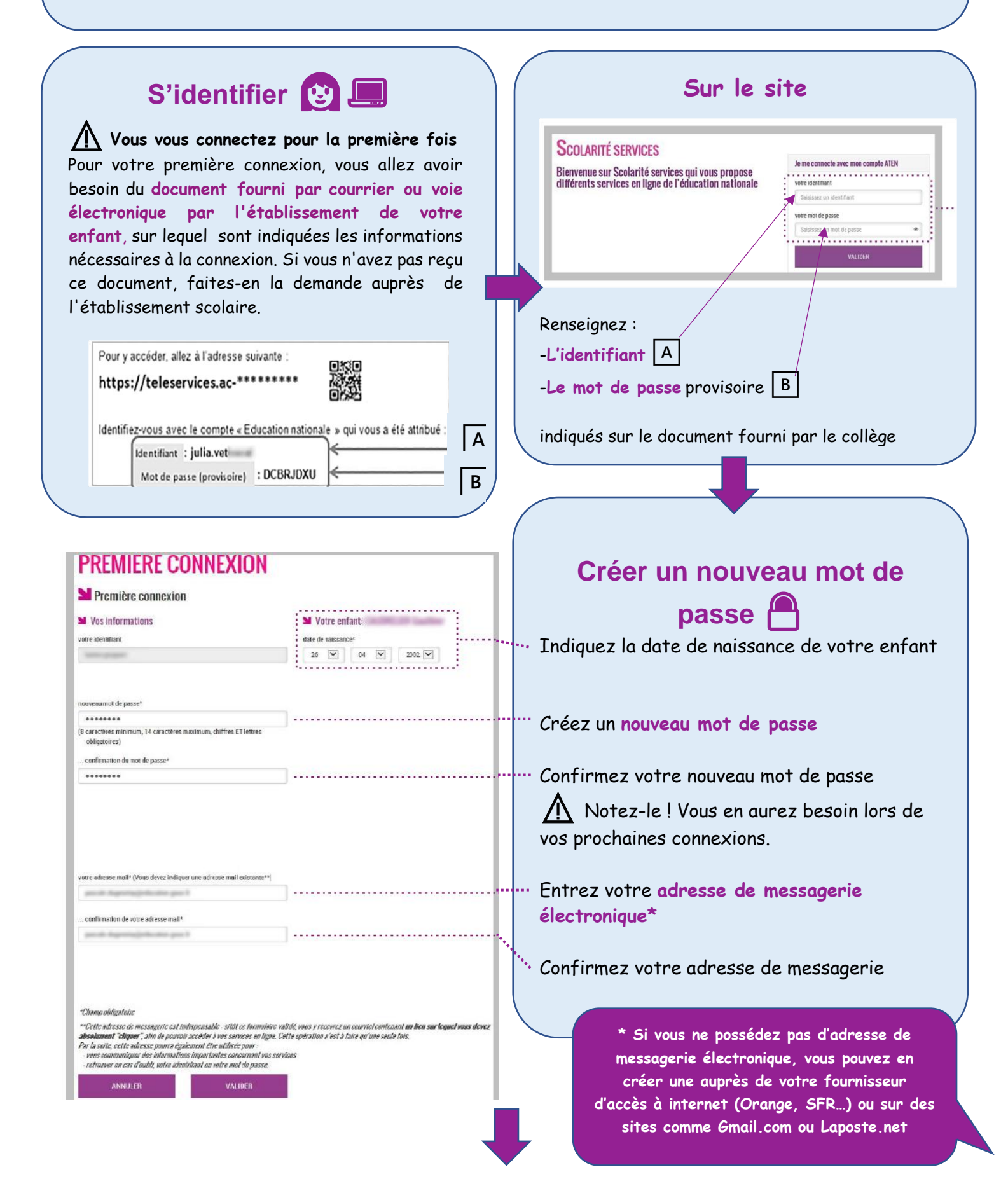

## Valider votre compte Pour compléter votre inscription, vous devez maintenant consulter votre messagerie. Un courrier électronique vous a été envoyé par les services de l'Éducation nationale 🕐 🐵 Accès aux services en ligne - activation du compte - Courrier entrant - Mozilin Thunderbird 0 0 E Courrier entrant ▲Relever \* FÉcrire \* #Chat ▲Adresses % Étiquette\* T Fibre rapide a ≡ 🕈 Répondre 🔹 Transfèrer 🔯 Archiver 🖗 Incésirable 🚳 Supprimer 🛛 Autres \* De Services enligne de l'Education nationale «administrateur te Sujet Accès aux services en ligne - activation du compte 14;41 Pour Moi Bonjour, Pour accéder aux services en Igne de l'Éducation nationale avec l'identifiant franck.dupont2, et le mot de passe que vous avec rédé lors de votre première connexion, vous devez activer votre compte en cliquant ICL. Si aucune nouvelle pace ne s'ouvre, cocier et collage le lien ci-dessous dans votre navioateur : inter-wenkommerse inder/deressemant //one-...Obing/9911.laustau/dom/yer/AeliFik-avknxki.km/e6.21v/z.ac/vhmtTL\_AingMvik.V20vwik/HRD21E Si le problème persiste, veuillez contacter l'établissement. Cliquez sur le lien ... contenu dans le message pour activer votre compte. Si le lien ne peut pas être cliqué. Pour information : vous disposer d'un délai de 3 mais pour activer votre compte d'accès. Au-delà, vous pourrez effectuer une nouvelle demande auprès de l'établissement. recopiez-le dans votre navigateur Cordialement. L'administrateur des services en ligne. (exemple: Chrome, Firefox, Internet Explorer · ) Sivous n'avez reçu aucun message Vérifiez dans le dossier «Courrier indésirable» ou « Spams » de votre messagerie. Confirmation de votre adresse mail Votre compte a été validé. Vous pouvez maintenant accéder à vos services en ligne. ACCÉDER AUX SERVICES

Vous êtes maintenant inscrit sur Scolarité Services. Pour accéder aux services, cliquez sur le bouton correspondant.

<u>∧ Notez l'identifiant</u> qui vous a été transmis **et le mot de passe** que vous avez créé. Il vous seront demandés à chaque connexion.

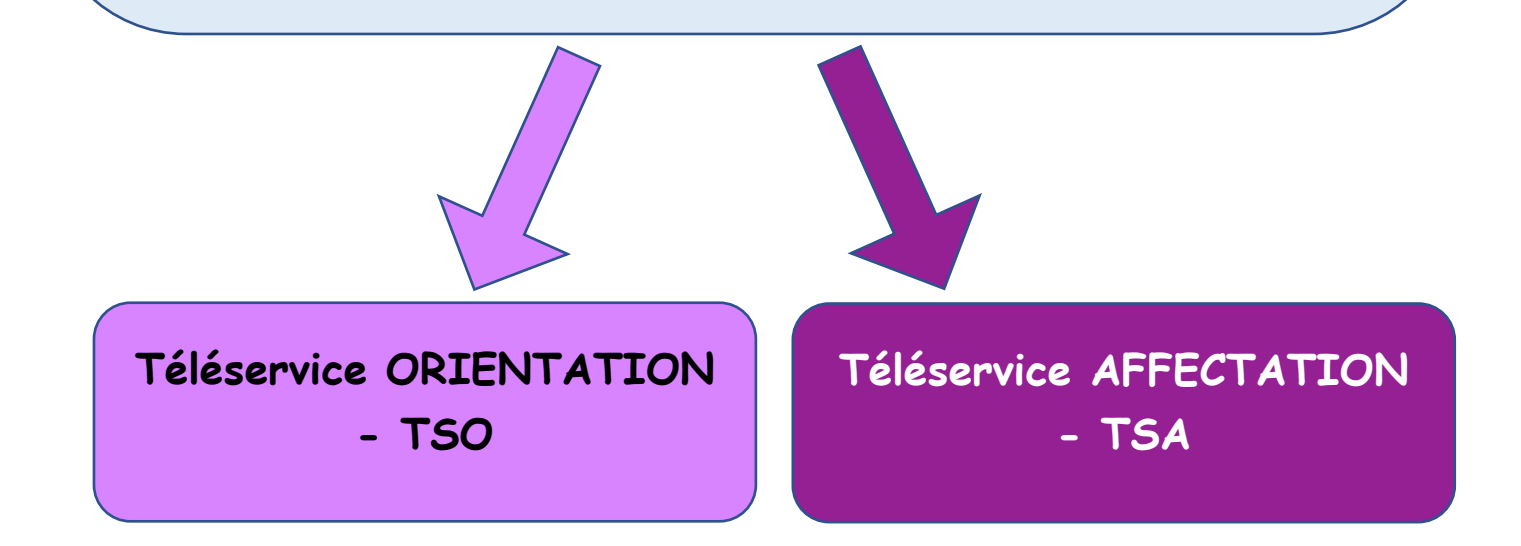

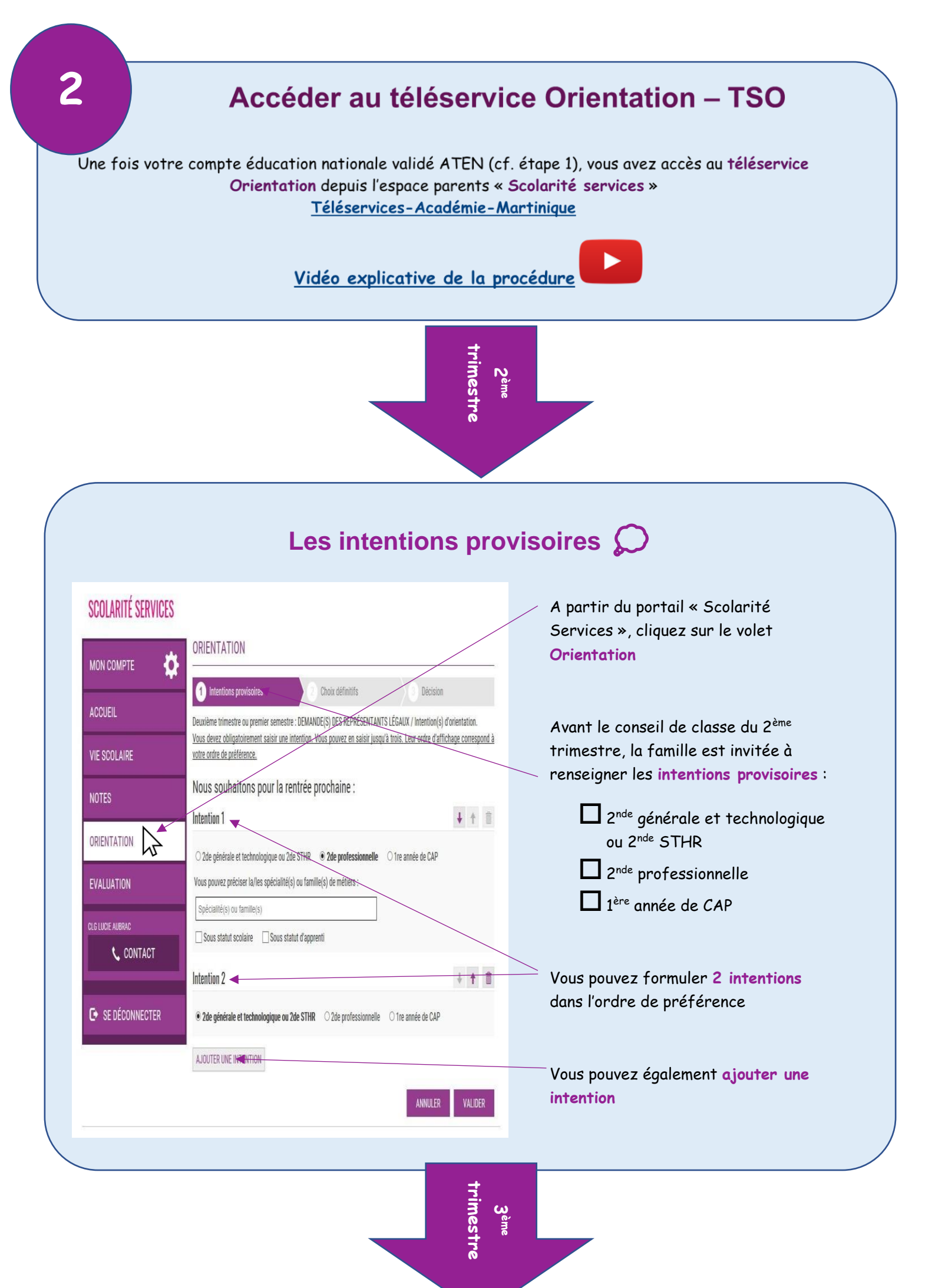

| ORIENTATION                                                                                                    |                                                            | Avant le conseil de classe du 3 <sup>ème</sup>                                              |  |
|----------------------------------------------------------------------------------------------------|------------------------------------------------------------|---------------------------------------------------------------------------------------------|--|
| Intentions provisoires 2 Choix définitifs                                                                                                    | 3 Décision                                                 | trimestre, la tamille peut saisir les<br>choix définitifs :                                 |  |
| roisième trimestre ou second semestre : DEMANDE(S) DES REPRÉSENTANTS LÉGAUX<br>ous devez obligatoirement saisir un choix. Yous pouvez en saisir jusqu'à trois. Leur or<br>rdre de préférence. | / Choix définitif(s)<br>dre d'affichage correspond à votre | 2 <sup>nde</sup> générale et technologique<br>ou 2 <sup>nde</sup> STHR                      |  |
| lous souhaitons pour la rentrée prochaine :                                                                                                    |                                                            | 2 <sup>nde</sup> professionnelle                                                            |  |
| Choix 1                                                                                                    | 4 ÷ 1                                                      | 🗖 1 <sup>ère</sup> année de CAP                                                             |  |
| Tre année de CAP Vous pouvez préciser le métier ou la formation qui intéresse votre enfant :      Coiffure                                                                                    |                                                            | Le type de saisie reste identique à<br>celui des intentions                                 |  |
| Sous statut scolaire 🕼 🗹 Sous statut d'apprenti 🚱                                                                                                    |                                                            | directement à l'établissement puis la                                                       |  |
| Choix 2                                                                                                    | <b>↓</b> ↑ Ⅲ                                               | proposition de l'établissement est                                                          |  |
| 2de générale et technologique ou 2de STHR     2de professionnelle                                                                                                    |                                                            | attichée sur le Téléservice à l'issue<br>du conseil de classe du 3 <sup>ème</sup> trimestre |  |
| 1re année de CAP                                                                                                    |                                                            | <b>A</b>                                                                                    |  |
| AJOUTER UN CHOIX                                                                                                    |                                                            | d'appel sont maintenues en procédures                                                       |  |

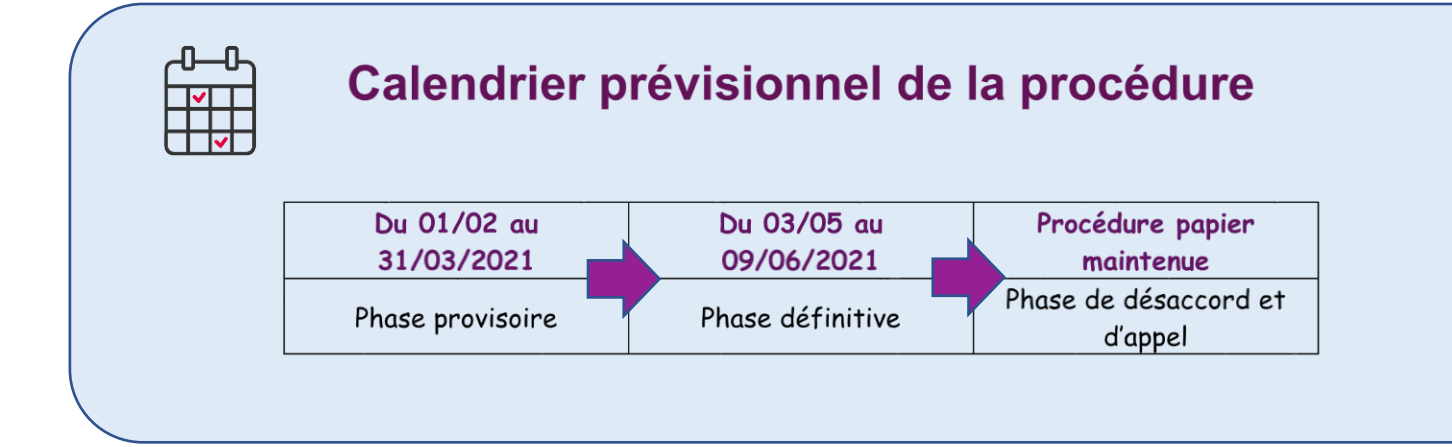

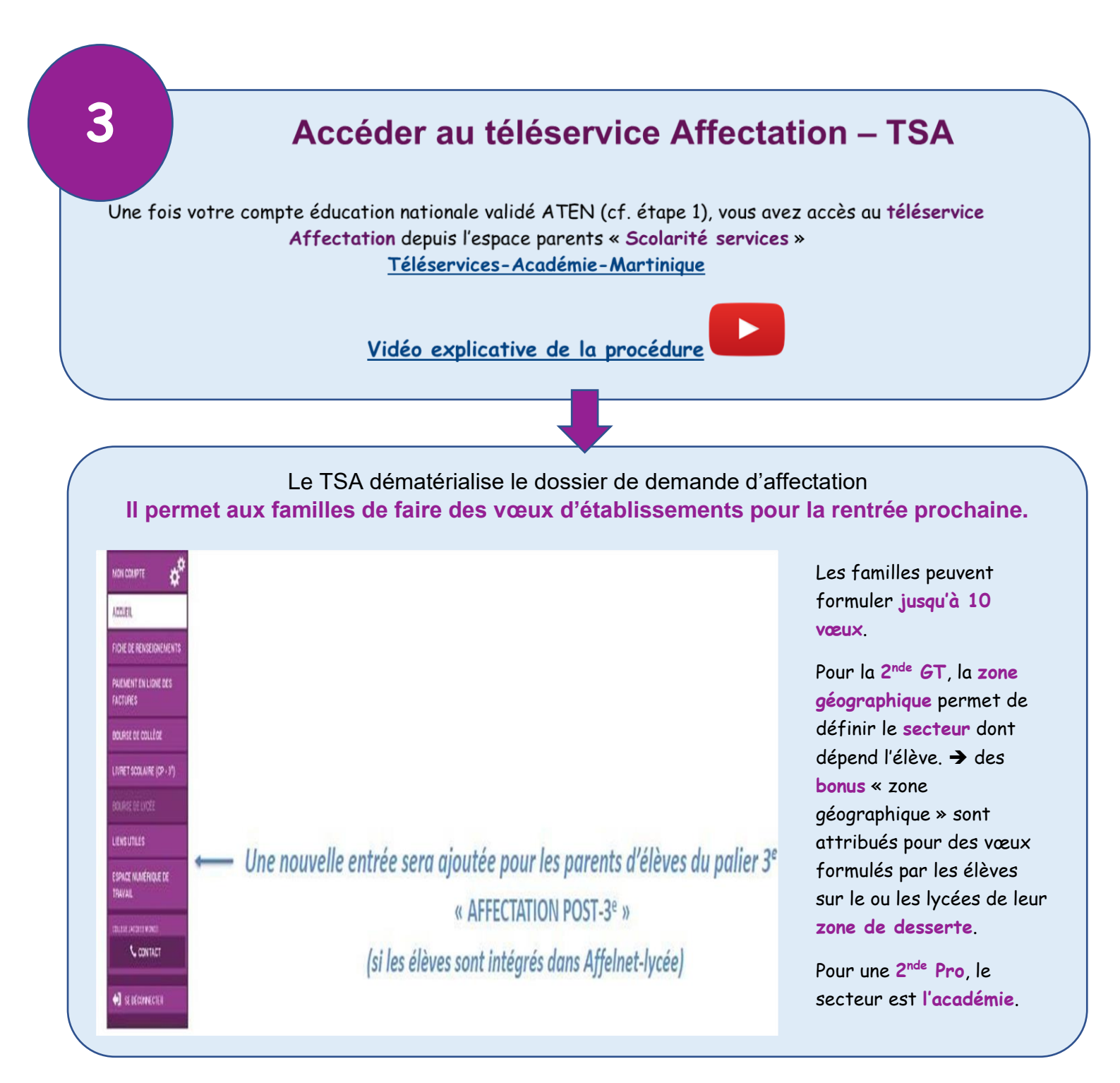

|                                                               | Calendrier      |                                           |                                                   |  |  |
|---------------------------------------------------------------|-----------------|-------------------------------------------|---------------------------------------------------|--|--|
| Du/ au//2021                                                  | Du/ au//2021    | //2021                                    | //2021                                            |  |  |
| Consultation de l'offre<br>de formation via le<br>Téléservice | Saisie des vœux | Fermeture saisie des<br>vœux aux familles | Consultation des<br>résultats de<br>l'affectation |  |  |

## Le TSA permet aux familles de rechercher des formations ou des établissements après la 3<sup>ème</sup>

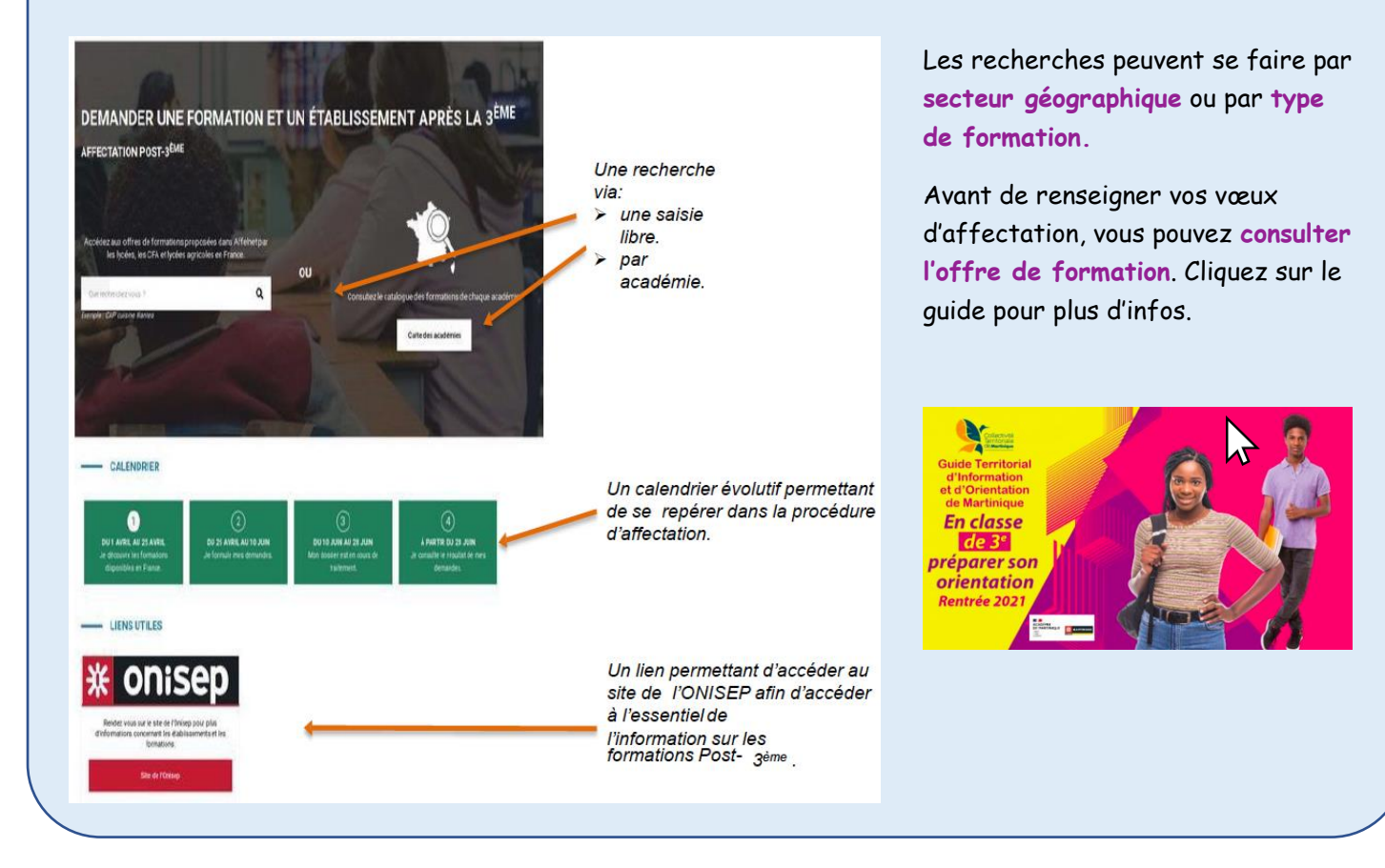

## Retrouvez plus d'informations en visitant le site du collège.

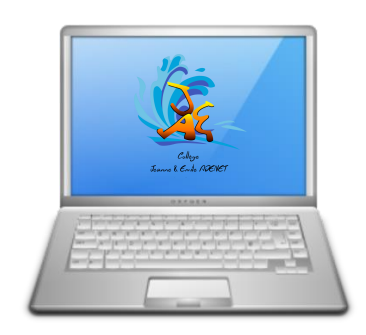